## HƯỚNG DẪN TRA CỨU ĐĂNG KÝ HỒ SƠ TUYỂN SINH – HỒ SƠ TRÊN HỆ THỐNG

Chức năng này cho phép Phụ huynh – Học sinh đăng ký nguyện vọng và nộp hồ sơ tuyển sinh trực tuyến.

**Bước 1**: Sau khi đã tra cứu tìm thấy thông tin học sinh → Bấm vào nút **Cập nhật** để vào hồ sơ học sinh

| PHỤ HUYNH NHẬP THÔNG TIN TRA CỨU                                                                  |             |                            |                        |                              |          |
|---------------------------------------------------------------------------------------------------|-------------|----------------------------|------------------------|------------------------------|----------|
| Chú ý: Đầu * là phần bất buộc nhập<br>Vui lòng nhập đầy đủ thông tin dưới đây<br>Năm tuyến sinh * | Kết quả tìm | ı kiếm                     |                        |                              |          |
| 2022                                                                                              |             | Cao Thi Hồng               | Diễm                   |                              |          |
| Tên đợt tuyển sinh *<br>Đợt 1 Tuyển sinh THPT                                                     | 9           | Giới tính :<br>Ngày sinh : | Nữ Lớp :<br>21/11/2007 | 9A<br>Trường THCS Hàn Thuyên | Cập nhật |
| Họ tên hoặc mã học sinh *                                                                         |             |                            |                        | 0 7                          |          |
| Cao Thị Hồng Diễm                                                                                 |             |                            |                        |                              |          |
| Ngày sinh *                                                                                       |             |                            |                        |                              |          |
| 21/11/2007                                                                                        |             |                            |                        |                              |          |
| Họ tên cha, mẹ hoặc người giám hộ *                                                               |             |                            |                        |                              |          |
| Tên mẹ                                                                                            |             |                            |                        |                              |          |
| Тга си́и                                                                                          |             |                            |                        |                              |          |

## Hồ sơ học sinh có trên hệ thống

Bước 2: Chọn Tab Hồ sơ học sinh → Phụ huynh rà soát thông tin hồ sơ học sinh

| DANC IN VET TIMENT TO PC TIMEN' |      |
|---------------------------------|------|
| DANG KY XEI IUYEN IKUC IUYEN A  | 2022 |

| Trạng thái đăng ký hồ s | σ Hồ sơ học sinh  | Thông tin năm học trước |          | Thông tin trường đăng ký |   |
|-------------------------|-------------------|-------------------------|----------|--------------------------|---|
| THÔNG TIN HỌC SIN       | н                 |                         |          |                          | ~ |
| Họ và tên *             | Cao Thị Hồng Diễm | Ngày sinh *             | 21/11/20 | 07                       |   |
| Nơi sinh *              | Bắc Ninh          | Giới tinh *             | 🔿 Nam    | O Nữ                     |   |
| Tôn giáo 🔺              | Không 🗸           | Dân tộc 🔺               | Kinh     |                          | ~ |
| Quốc gia *              | Việt Nam 🗸        | Dân tộc theo giấy KS    | Khmer    |                          |   |
| Số điện thoại           | Điện thoại        | Khuyết tật              | - Chọn - |                          | ~ |
| Trường đã tốt nghiệp 🔺  | THPT Kinh Bắc     | Quận / huyện trường *   | Huyện T  | huận Thành               | * |
| Địa chỉ thường trú      | Số nhà, tên đường |                         |          |                          |   |
| Tỉnh / thành 🔺          | TÌNH BẮC NINH     | Quận huyện              | Huyện L  | ương Tài                 | • |
| Phường / xã             | Thị trấn Thứa     | )                       |          |                          |   |
| 2 THÔNG TIN GIA ĐÌN     | н                 |                         |          |                          | ~ |
| Họ tên cha              | Họ và tên cha     | Năm sinh cha            | Năm sinh | n cha                    |   |
| Điện thoại cha          | Điện thoại cha    | Nghề nghiệp cha         | Nghề ngh | iiệp cha                 |   |
| Họ tên mẹ 🔺             | Tên mẹ 3          | Năm sinh mẹ             | Năm sinh | ı mę                     |   |
| Điện thoại mẹ           | Điện thoại mẹ     | Nghề nghiệp mẹ          | Nghề ngh | iệp mẹ                   |   |

Thông tin hồ sơ học sinh

**Bước 3:** Chọn Tab **Thông tin năm học trước →** Xem kết quả học tập học sinh, bổ sung thông tin kết quả cuối năm trong trường hợp hồ sơ đang thiếu thông tin

Lưu ý: Phụ huynh – học sinh cập nhật chính xác thông tin kết quả cuối năm các năm học trước đảm bảo thông tin cập nhật chính xác với học bạ của học sinh. Vui lòng không khai báo sai thông tin kết quả học tập của học sinh tránh ảnh hướng đến kết quả tuyển sinh của học sinh.

| ĐĂNG KÝ XÉT TUYÊN TRỰC TUYÊN 2022 |                   |                |                         |             |                          |   |  |
|-----------------------------------|-------------------|----------------|-------------------------|-------------|--------------------------|---|--|
| Trạng thái đãng ký hồ             | sơ                | Hồ sơ học sinh | Thông tin năm học trước |             | Thông tin trường đăng ký |   |  |
| 1 THÔNG TIN NĂM H                 | ọc trước          |                |                         |             |                          | ~ |  |
| Trường đã tốt nghiệp              | THPT Kinh Bắc     |                |                         |             |                          |   |  |
| 2 THÔNG TIN XÉT TƯ                | YểN               |                |                         |             |                          | ~ |  |
| Điểm ưu tiên                      | Điểm ưu tiên      |                | Ghi chú ưu tiên         | Ghi chú ưu  | tiên                     |   |  |
| Điểm khuyến khích                 | Điểm khuyến khích |                | Ghi chú khuyến khích    | Ghi chú khu | ıyến khích               |   |  |
| 3 KẾT QUẢ HỌC TẬP                 |                   |                |                         |             |                          | ~ |  |
| Lớp 6                             |                   |                |                         |             |                          |   |  |
| Học lực *                         | - Chọn -          | ~              | Hạnh kiểm 🔺             | - Chọn -    |                          | ~ |  |
| Điểm                              | 0                 |                |                         |             |                          |   |  |
| Lớp 7                             |                   |                |                         |             |                          |   |  |
| Học lực *                         | - Chọn -          | ~              | Hạnh kiểm 🔺             | - Chọn -    |                          | ~ |  |
| Điểm                              | 0                 |                | ]                       |             |                          |   |  |
|                                   |                   |                |                         |             |                          |   |  |

Thông tin kết quả các năm học trước

**Bước 4:** Chọn tab **Thông tin trường đăng ký**  $\rightarrow$  Chọn **Phương thức tuyển sinh**  $\rightarrow$  Chọn **Trường tuyển sinh**  $\rightarrow$  Đính kèm hồ sơ theo yêu cầu trường tuyển sinh.

**Lưu ý:** Phụ huynh – học sinh kiểm tra kỹ các thông tin chọn trường đăng ký nguyện vọng tuyển sinh trước khi gửi đăng ký hồ sơ.

|                          |           | ĐĂNG KÝ XÉT                           | TUYỂI    | N TRỰC TUYẾN 2022                |                       |                          |   |
|--------------------------|-----------|---------------------------------------|----------|----------------------------------|-----------------------|--------------------------|---|
| Trạng thái đăng ký hồ    | sơ        | Hồ sơ học sinh                        |          | Thông tin năm học trước          |                       | Thông tin trường đăng ký |   |
| 1 THÔNG TIN TRƯỜN        | G ĐĂNG KÝ |                                       |          |                                  |                       |                          | ~ |
| Cấp tuyển sinh *         | Trung Họ  | c Phổ Thông                           | ~        |                                  |                       |                          |   |
| Nguyện vọng 1            |           |                                       |          |                                  |                       |                          | ~ |
| Phương thức tuyển sinh * | Thi tuyển |                                       | ~        | Trường nguyện vọng *             | THPT Nguyễn Trâ       | ii                       | ~ |
| CÁC GIẤY TỜ ĐI KÈM       |           |                                       |          |                                  |                       |                          |   |
| Hộ Khẩu                  | Chọn Tệp  | Không tệp nào được chọn               |          |                                  |                       |                          |   |
| Giấy khai sinh           | Chọn Tệp  | Không tệp nào được chọn               |          |                                  |                       |                          |   |
| Học bạ điện tử THCS      | Chọn Tệp  | Không tệp nào được chọn               |          |                                  |                       |                          |   |
| Nguyện vọng 2            |           |                                       |          |                                  |                       |                          | ~ |
| Phương thức tuyển sinh   | - Chọn -  |                                       | ~        | Trường nguyện vọng               | - Chọn -              |                          | ~ |
| Nguyện vọng 3            |           |                                       |          |                                  |                       |                          | ~ |
| Phương thức tuyển sinh   | - Chọn -  |                                       | ~        | Trường nguyện vọng               | - Chọn -              |                          | ~ |
|                          | Phụ hu    | nh cam kết ghi đúng thông tin tuyển : | sinh nếu | trường kiểm tra không đúng sẽ hủ | ly kết quả tuyến sinh |                          |   |

Thông tin trường đăng ký nguyện vọng

**Bước 5:** Bấm vào **Đăng ký mới** để gửi hồ sơ đăng ký tuyển sinh. Sau khi gửi đăng ký hồ sơ Phụ huynh – học sinh có thể tra cứu là trạng thái và kết quả tuyển sinh trên Cổng tuyển sinh.